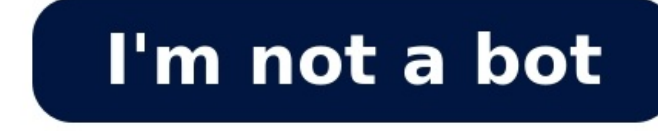

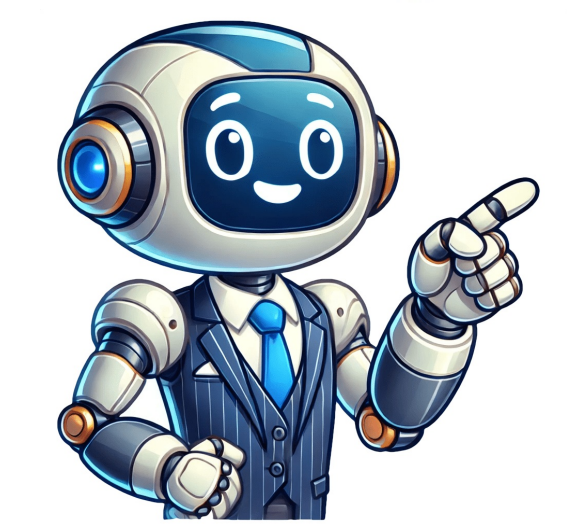

## Scaricare pdf da link

Stai navigando sul Web e hai letto un articolo molto interessante che vorresti salvare. Ci sono diversi modi per farlo: potresti per esempio salvare una pagina Web che ne permetterà inoltre la condivisione in maniera più efficace. Mi riferisco infatti alla possibilità di salvare una pagina Web in PDF, procedura che renderà più facile sia la stampa che la condivisione. Non ci avevi pensato, vero? Non preoccuparti, ora ti mostrerò come salvare una pagina Web in PDF con qualsiasi browser Web. Salvare una pagina in PDF è inoltre ancora più immediato se utilizzi un PC con Windows 10 e successivi, in quanto Microsoft ha dotato il suo sistema operativo di una stampante virtuale. Altrettanto facile è salvare una pagina Web in PDF tramite un Mac.Non sai bene come procedere? Nessun problema, posso aiutarti in men che non si dica. Nel corso di questa guida vedremo assieme come procedere con PC Windows e Mac, oltre che device Android e iPhone/iPad. Sei pronto per iniziare? Sì? Benissimo! Come al solito, prima di iniziare, voglio augurarti una buona lettura.IndiceNon vedi l'ora di scoprire come salvare una pagine Web in PDF, non è vero?Non ti preoccupare, perché di seguito ti mostrerò come agire con il tuo PC Windows, su Mac, su dispositivi Android e anche su iPhone e iPad. Direi di non perdere altro tempo e iniziare subito. Come salvare una pagina Web hai finalmente trovato quello che cercavi, ad esempio una guida, un manuale di utilizzo o una ricetta gustosa e ora vorresti poter salvare tutto sul PC, in modo tale da poter accedere a tale pagina anche quando sei offline. Per questo motivo vorresti capire come salvare una pagina Web in PDF. Dato che potresti utilizzare un browser Web diverso da quello di default presente su Windows, di seguito ti darò le indicazioni da seguire con i principali browser Meb disponibili. Utilizzi il browser Microsoft Edge, che trovi di default all'interno di Windows 10 e successivi (ad esempio Windows 11), e vuoi capire come poter salvare un'intera pagina Web in PDF. Per farlo non devi far altro che aprire il browser in questione, recarti sulla pagina Web che vuoi salvare e cliccare sul pulsante con i tre puntini posto in alto a destra. Dal menu che appare a schermo fai clic sulla voce Stampa. In alternativa puoi accedere a tale funzione utilizzando la combinazione di tasti Crtl+P.Una volta apparsa la schermata dedicata alla Stampa, assicurati che come stampante sia selezionata la voce Microsoft Print to PDF e clicca sul pulsante Stampa. La stessa procedura di cui ti ho parlato poc'anzi è valida anche nel caso del browser Web Google Chrome: ti basta richiamare il menu di stampa e scegliere la funzione di stampa in PDF dal menu che ti viene proposto. Come dici? Vuoi capire come salvare una pagina Web in PDF con Firefox? Anche nel caso tu stia utilizzando il browser Web di Mozilla la procedura da seguire è pressoché la medesima. Ti basterà apparire il browser Web in questione, recarti sulla pagina Web che desideri salvare e cliccare sul pulsante con le tre linee posto in alto a destra. Dal menu che appare a schermo tocca sulla voce Stampa o utilizza la combinazione di tasti Crtl+P.Come salvare una pagina Web in PDF con MacDa poco hai acquistato un Mac e ancora non sei molto pratico con il sistema operativo macOS. Hai effettuato alcune ricerche sul Web e hai la necessità di salvare in file PDF, in modo tale da poterle avere sempre sotto mano, anche quando sei offline.C'è però un piccolo problema: non sai come salvare una pagina Web in PDF con Mac, non è vero? Nessun problema, sono qui proprio per aiutarti.Immagino che tu stia utilizzando il browser Safari, non è vero?Bene: la prima cosa che devi fare è aprire il browser Web in questione (solitamente trovi l'icona nella dock posta in basso) e recarti sulla pagina Web che desideri salvare come PDF. Successivamente, fai clic sulla voce File posta nella barra in alto e dal menu che appare a schermo clicca sulla voce Esporta come PDF: digita il nome che vuoi dare al file PDF, decidi dove salvarlo (ad esempio nella Scrivania) e fai clic sul pulsante Salva. In pochi secondi verrà salvato il file PDF con l'intera pagina Web, che potrai apparire tramite l'applicazione Anteprima (presente di default su Mac) oppure tramite una qualsiasi applicazione per aprire i file PDF su Mac. Come salvare una pagina Web in PDF con AndroidDopo tante affannose ricerche hai finalmente trovato il manuale di istruzioni di cui tanto avevi bisogno, ma hai paura di perdere questa pagina Web in PDF con Android, in modo tale da poter poi accedere a tale pagina in qualsiasi momento, anche quando sei offline. Ebbene, devi sapere che sui device Android è presente una funzione nativa per poter "stampare in PDF" una pagina Web direttamente tramite browser Web. Di seguito ti mostrerò come agire con il browser Web Google Chrome, che solitamente trovi di default in tutti gli smartphone Android dotati di servizi Google, ma le procedure da compiere sono praticamente le stesse per tutti i navigatori. Per procedere, dunque, apri l'app di Google Chrome, recati sulla pagina Web che desideri salvare come file PDF e tocca sul pulsante con i tre puntini posto in alto a destra. Dal menu che appare a schermo tocca sulla voce Condividi e dal menu successivo seleziona la voce Stampa. Assicurati, quindi, che sia impostata come stampante la voce Salva in PDF e successivamente tocca sul pulsante flottante con la dicitura PDF che appare sulla destra. Ora non ti rimane che vuoi dare al file e toccare sul pulsante Salva, per terminare l'operazione. Successivamente, potrai aprire il file PDF ottenuto con qualsiasi app adatta allo scopo. Come salvare una pagina Web in PDF con iPhoneHai da poco acquistato un iPhone, dopo tanti anni passati con Android. Mentre stavi facendo delle ricerche sul Web hai trovato una pagina molto interessante, che desideri salvare come file PDF per poi poterci accedere in qualsiasi momento o magari inviarlo a un amico.Purtroppo, però, non hai proprio idea su come salvare una pagina Web in PDF con iPhone, non è vero? Non ti preoccupare, ti aiuterò io.La prima cosa che devi fare è aprire il browser Web Safari, che trovi di default all'interno di iPhone, e recarti sulla pagina Web che desideri salvare come PDF. Una volta caricata la pagina, tocca sul pulsante di condivisione posto in basso e dal menu che appare a schermo non devi far altro che toccare sulla voce Salva su File, decidere dove salvare il PDF (puoi anche creare una cartella apposita) e toccare sul pulsante Salva posto in alto a destra. In alternativa, puoi anche salvare il file su iCloud, in modo da avere a disposizione tale file anche sul cloud. Successivamente, potrai aprire il file PDF ottenuto con una qualsiasi app adatta allo scopo.Come dici? Vuoi capire come salvare una pagina Web in PDF con iPad? Nessun problema, anche se usi iPad puoi seguire le stesse indicazioni che ti ho dato in precedenza per iPhone.Per quanto riguarda, poi, i browser diversi da Safari, le operazioni da compiere sono pressoché le stesse: basta premere sull'icona della condivisione e scegliere l'opzione di stampa per poi impostare l'output come file PDF. Salvatore Aranzulla è il blogger e divulgatore informatico più letto in Italia. Noto per aver scoperto delle vulnerabilità nei siti di Google e Microsoft. Collabora con riviste di informatica e cura la rubrica tecnologica del quotidiano Il Messaggero. È il fondatore di Aranzulla.it, uno dei trenta siti più visitati d'Italia, nel quale risponde con semplicità a migliaia di dubbi di tipo informatico. Ha pubblicato per Mondadori e Mondadori e Mondadori Informatica. Have you ever come across a helpful article or website that you wanted to keep for future reference? Perhaps you stumbled upon an insightful blog post, a helpful tutorial, or an important research paper online. Quickly download a PDF from a link with this free online tool. Downloading useful content as a PDF is a great way to access it offline or share it with others without worrying about broken links or changes to the original page. The free HTML to PDF tool is easy, quick, and free to use. Simply go to the iLovePDF tools page and follow these steps. Go to the HTML to PDF tool.Paste the URL you want to download as a PDF.Adjust the tool settings for a professional final PDF. While many Web to PDF services restrict formatting settings as a premium feature, iLovePDF lets you perfect the formatting for free. These settings adjust screen size, page size, orientation, and page margin to meet your specific needs. On top of these formatting features, our Web to PDF tool lets you attempt ad blocking and overlay popup removal for a distraction-free PDF. These features remove any unwanted interruptions that block the content of the webpage. There are many tools designed to make your workflow more efficient once you have saved a website or document as a PDF. These tools optimize your file management and unlock useful editing features that are simple and guick to use. Key benefits include compressing file sizes for easier storage and sharing, helping collaboration through annotations and editing, ensuring document security with password protection, and offering versatile conversion options to various formats. Effortlessly work with your documents using our versatile PDF and image tools, available on Web, Desktop, and Mobile. Our Web platform provides a user-friendly experience, allowing you to convert website URLs to PDFs and perform various PDF tasks right from your browser. For comprehensive functionality offline, the Desktop App is available for Windows PC and Mac, and the Mobile App ensures seamless document management anytime, anywhere by letting you take the tools with you. Convert now iLovePDF takes security very seriously. Remember that... No matter which tool you are using, we use end-to-end encryption to ensure the highest protection against theft or interception of your documents. Any document uploaded to our system is automatically deleted after 2 hours to prevent any unauthorized third-party access. All our servers are secured under European legislation, one of the most restrictive in the world. I documento i unico documento, Per avere una migliore comprensione del concetto presentati sotto forma di link all'interno di un unico documento. Per avere una migliore comprensione del concetto presentati sotto forma di link all'interno di un unico documento. elaborato una guida dettagliata su come scaricare con successo un PDF da un link. Ogni volta che devi scaricare un PDF da un link sarà necessario seguire guesti metodi semplici e convenienti. Come scaricare un PDF da un link li processo di download di un PDF da un link è abbastanza semplice e ovvio. Tuttavia, per alcuni guesta procedura è piuttosto nuova. In guesto articolo vediamo i passaggi per scaricare un PDF tramite un link. Passo 1. Apri il link Inizialmente, per aprire un file PDF allegato ad un link è necessario cliccare sul link, che guindi può essere facilmente aperto o salvato sul computer. Passo 2. Scarica tramite la barra degli strumenti Con il file PDF aperto, accedi semplicemente alla barra degli strumenti del browser nella parte superiore dello schermo. Qui puoi trovare l'icona appropriata per salvare il file PDF attraverso l'opzione "Salva con nome" o "Salva il file PDF impostando la posizione di download, salva il file PDF Cliccando sul messaggio di richiesta del download, salva il file PDF impostando la posizione di download, salva il file PDF impostando la posizione di download e il nome. strumenti e funzioni impressionanti nel suo pacchetto per facilitare la gestione dei file PDF. È una piattaforma rinomata che fornisce un set completezza offerta da PDF element è ciò che lo differenzia dalle altre piattaforme. Prova Gratis 100% sicuro | senza pubblicità | senza malware Prova Gratis 100% sicuro | senza pubblicità | senza malware Insieme a efficaci strumenti di editing, PDFelement è uno strumento di conversione molto intuitivo, noto per mantenere la forma originale del PDF dopo la conversione, e consente di risparmiare un sacco di problemi. Insieme a questi strumenti significativi, PDFelement comprende diverse funzioni che non sono comuni negli altri strumenti disponibili. PDFelement consente di creare moduli compilabili e aiuta nella gestione di più documenti. La sicurezza è un'altra funzione sulla quale non si accettano compromessi. PDFelement fornisce ai suoi utenti la protezione dei documenti con password minimizzando guindi il furto di informazioni. Inoltre, i documenti vengono salvati attraverso le firme digitali, il che rende PDF element un buon affare tra i diversi file PDF su PDF element un buon affare tra i diversi file PDF da un link, i file PDF possono essere gestiti in tanti modi diversi. PDFelement è una piattaforma abbastanza conveniente, che integra funzioni uniche ed efficienti. Puoi usarla per convertire i file PDF in documenti HTML. Per comprendere questa operazione di base, esaminiamo i passaggi seguenti. Prova Gratis 100% sicuro | senza pubblicità | senza malware Prova Gratis 100% sicuro | senza pubblicità | senza malware Passo 1. Apri il file PDF Devi avere la piattaforma installata sul tuo computer. Dopo l'installazione, apri la piattaforma e importa i file PDF con l'opzione "In HTML" dal sotto-menu. Passo 3. Salva il file Sullo schermo apparirà ora la finestra "Salva con nome". Da qui puoi rinominare il nome e definire la posizione del file. Infine clicca su "Salva" per convertire il file PDF in HTML. Prova Gratis 100% sicuro | senza pubblicità | senza malware